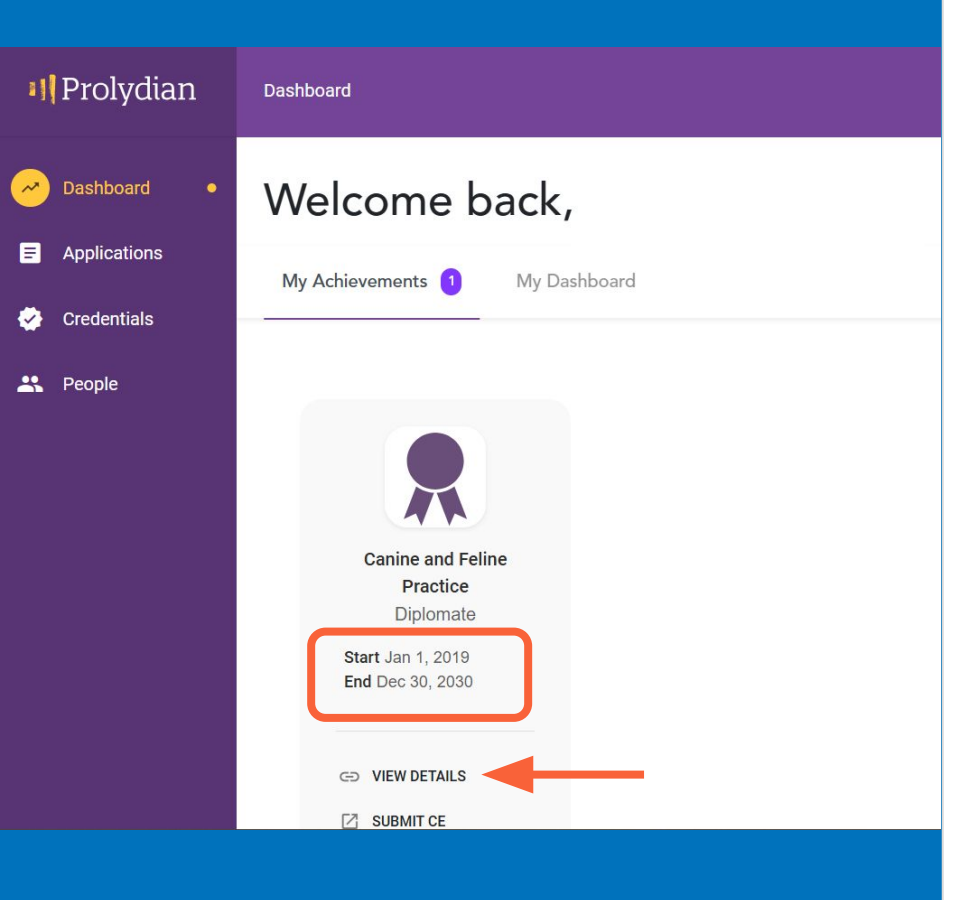

## How to find your MOC Cycle Start and End dates

- The MAIN Dashboard shows the dates from when you FIRST became a Diplomate to when your current cycle ends.
- If you click on "view details," it will take you to the DIPLOMATE Dashboard.

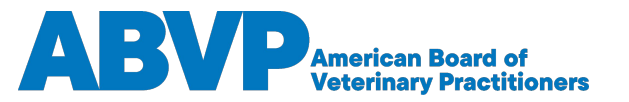

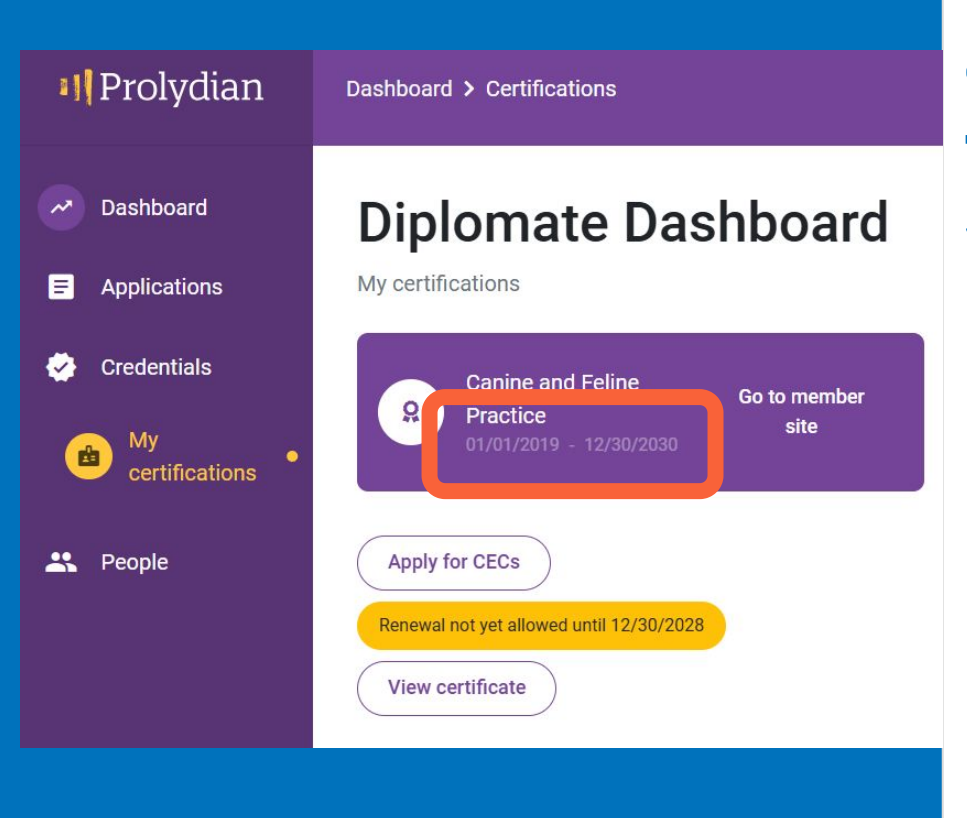

## On the Diplomate Dashboard, the current cycle dates are seen.

Items for which you are requesting points must be within this date range.

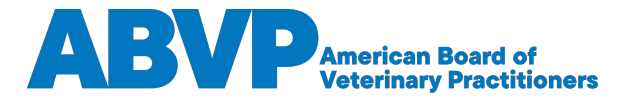

## Scroll down to Filter or Sort items.

## Filtering by Category or Cycle Date is helpful when reviewing your approvals.

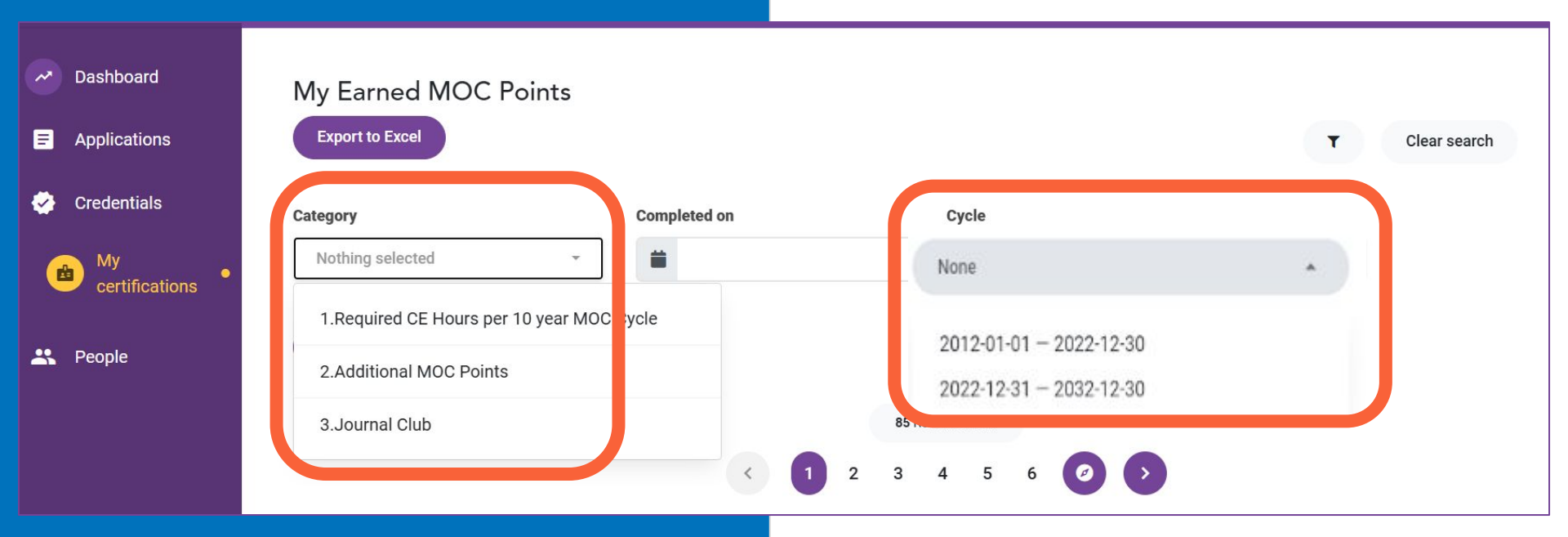

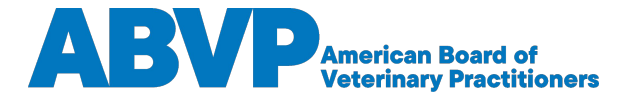